1. Từ hình 1.1.a/ hãy dùng các phương thức GRIPS thực hiện hình 1.1.b/ (Move – Mirror – Stretch – Mirror – Stretch – Rotate - Scale)

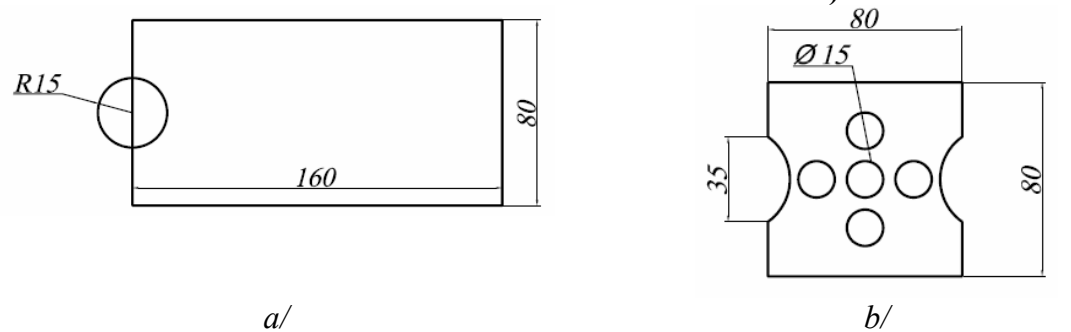

Hình 1.1

- 2. Thực hiện hình 1.2:
  - a. Dùng Mline và Mledit,
  - b. Dùng các lệnh vẽ để thực hiện (tương tự đối với d và e)
  - c. Dùng Solid, Mline và Mledit.

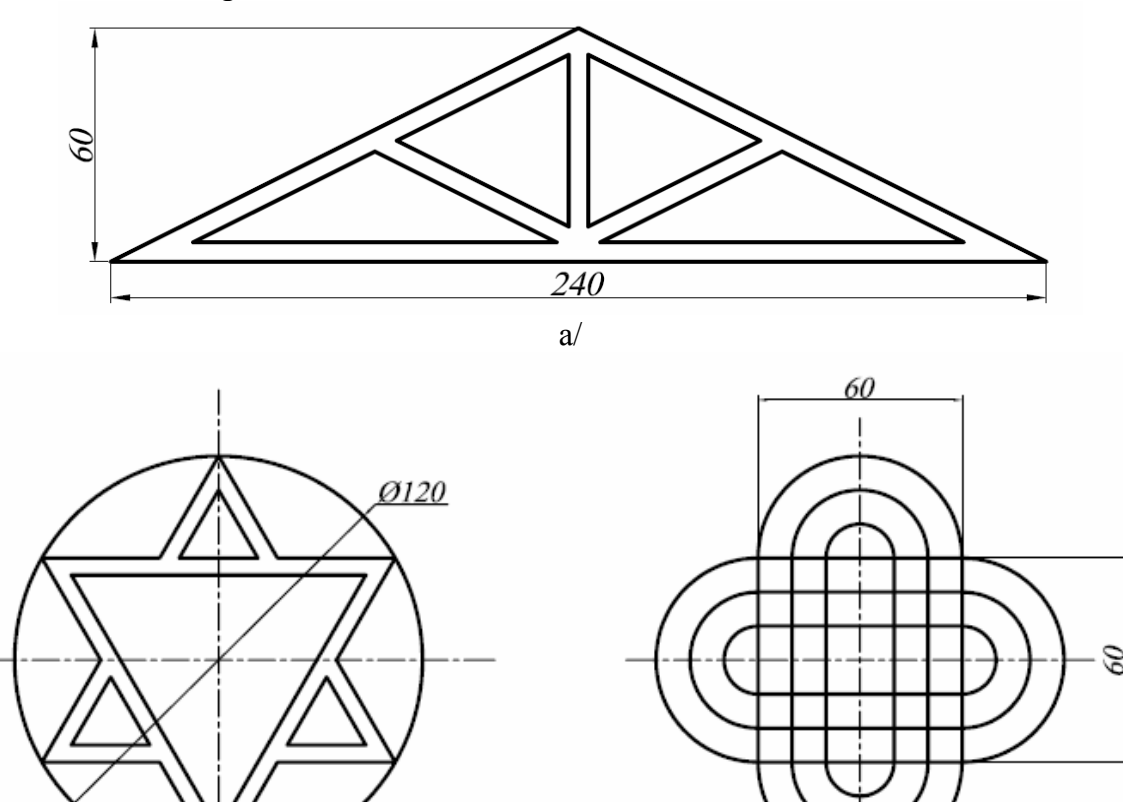

b/

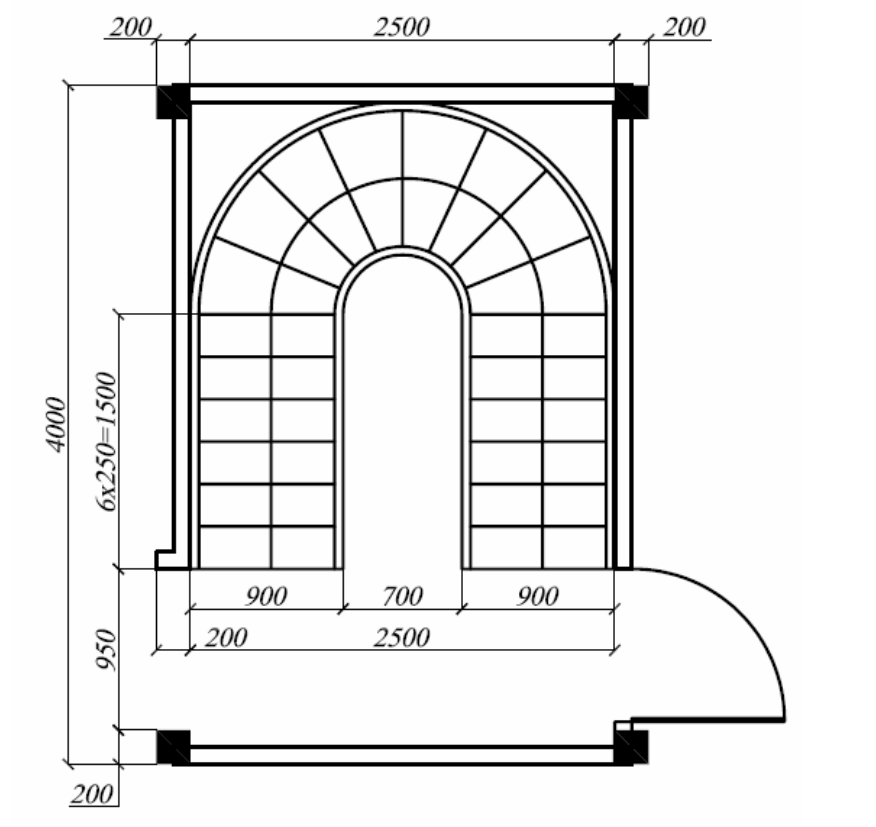

c/

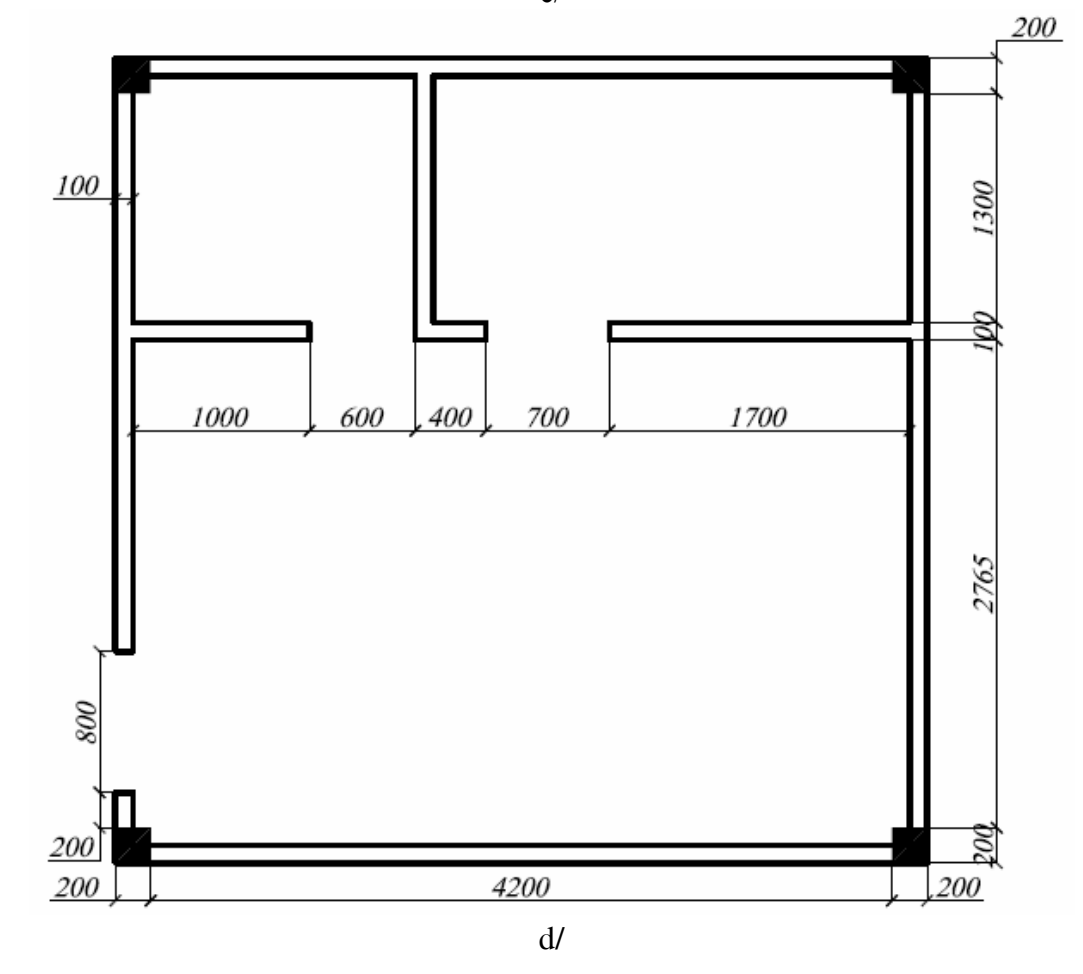

Trung tâm tin học ứng dụng Đại học Nông Lâm.

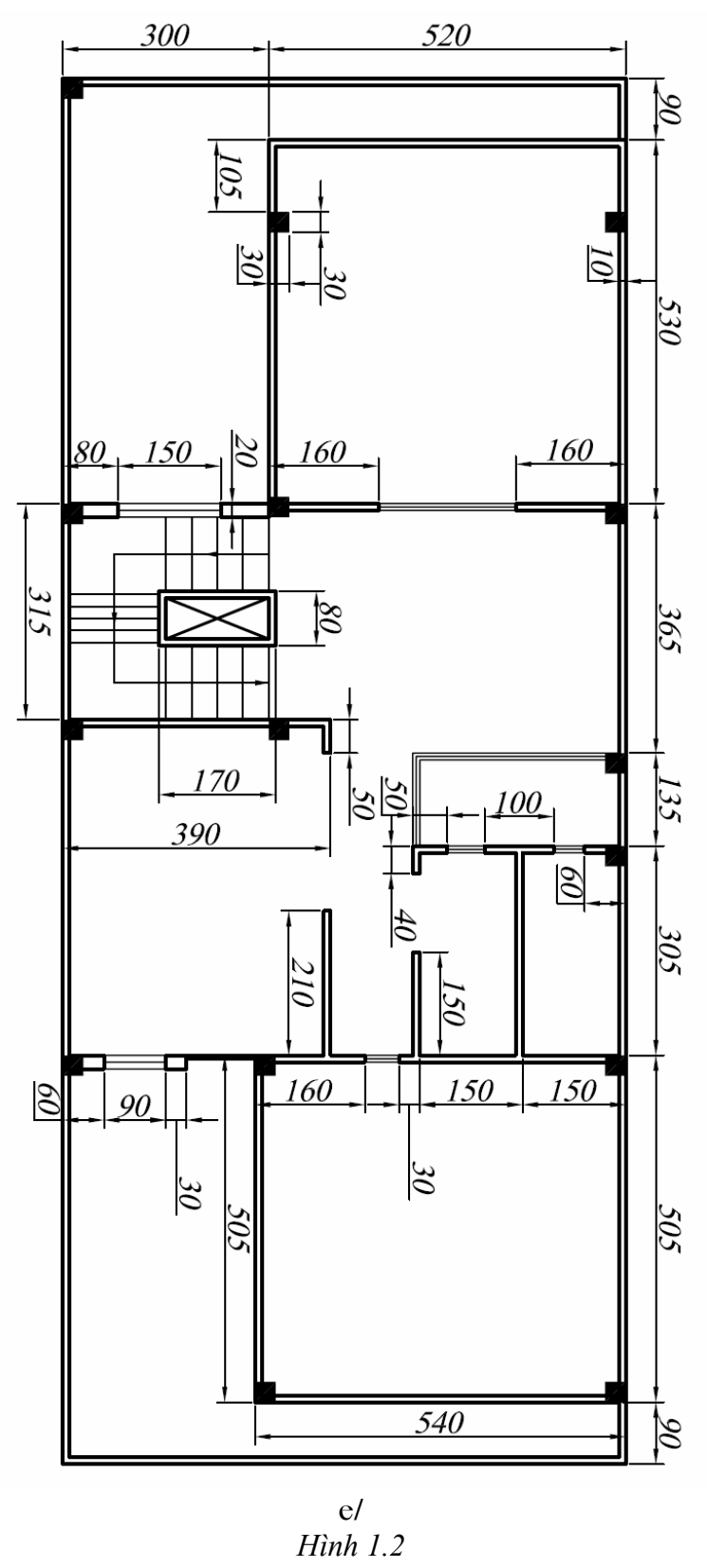

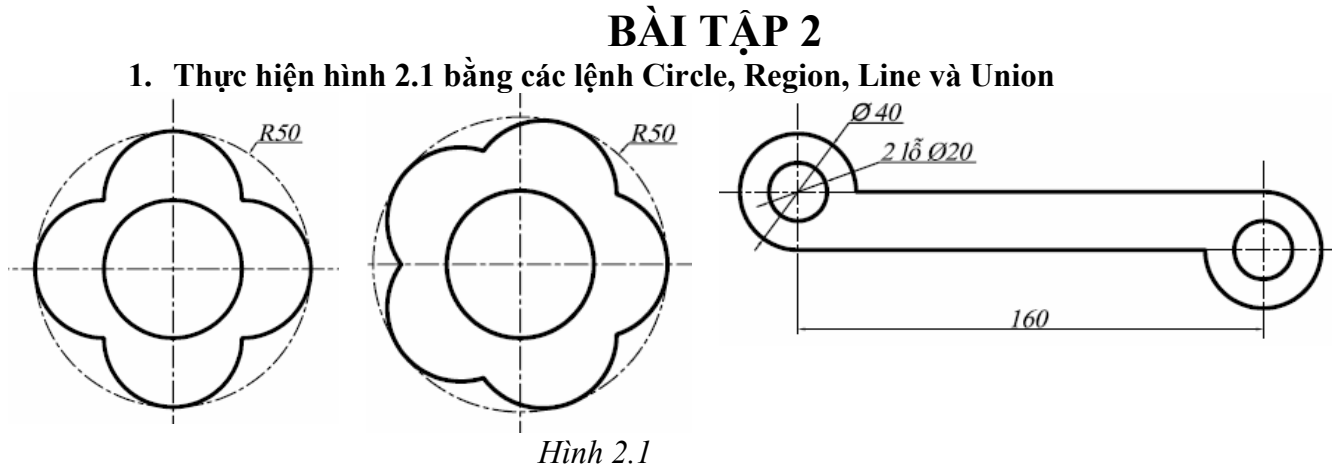

#### 2. Thực hiện hình 1.3 theo trình tự:

- a. Với Line và Circle thực hiện hình 2a.
- b. Dùng **Rectang** vẽ hình chữ nhật
- c. Dùng Aray tạo hình, sau đó tạo miền bằng Region. Cộng φ18 và φ4 bằng Union.
- d. Sử dụng Subtract tạo hình d và ghi kích thước.

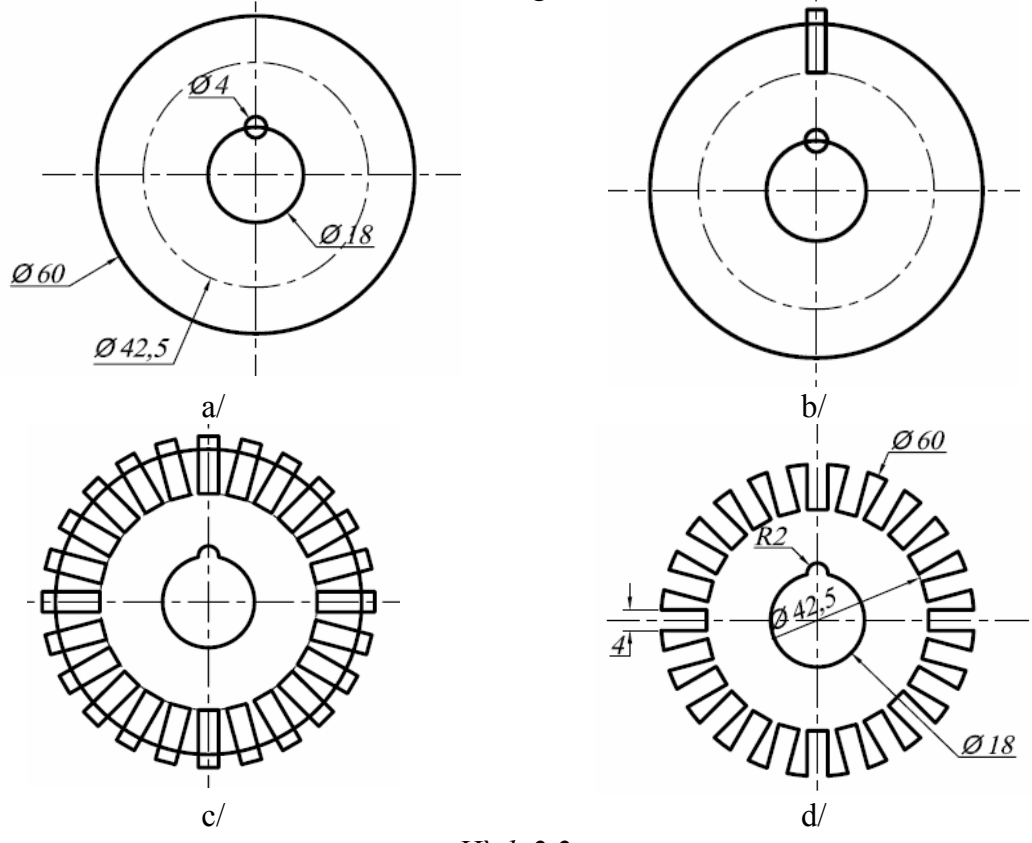

*Hình 2.2* **3. Sử dụng Sketch, Polygon và Array vẽ hình 2.3** 

Giáo trình Auto CAD 2008 phần 2

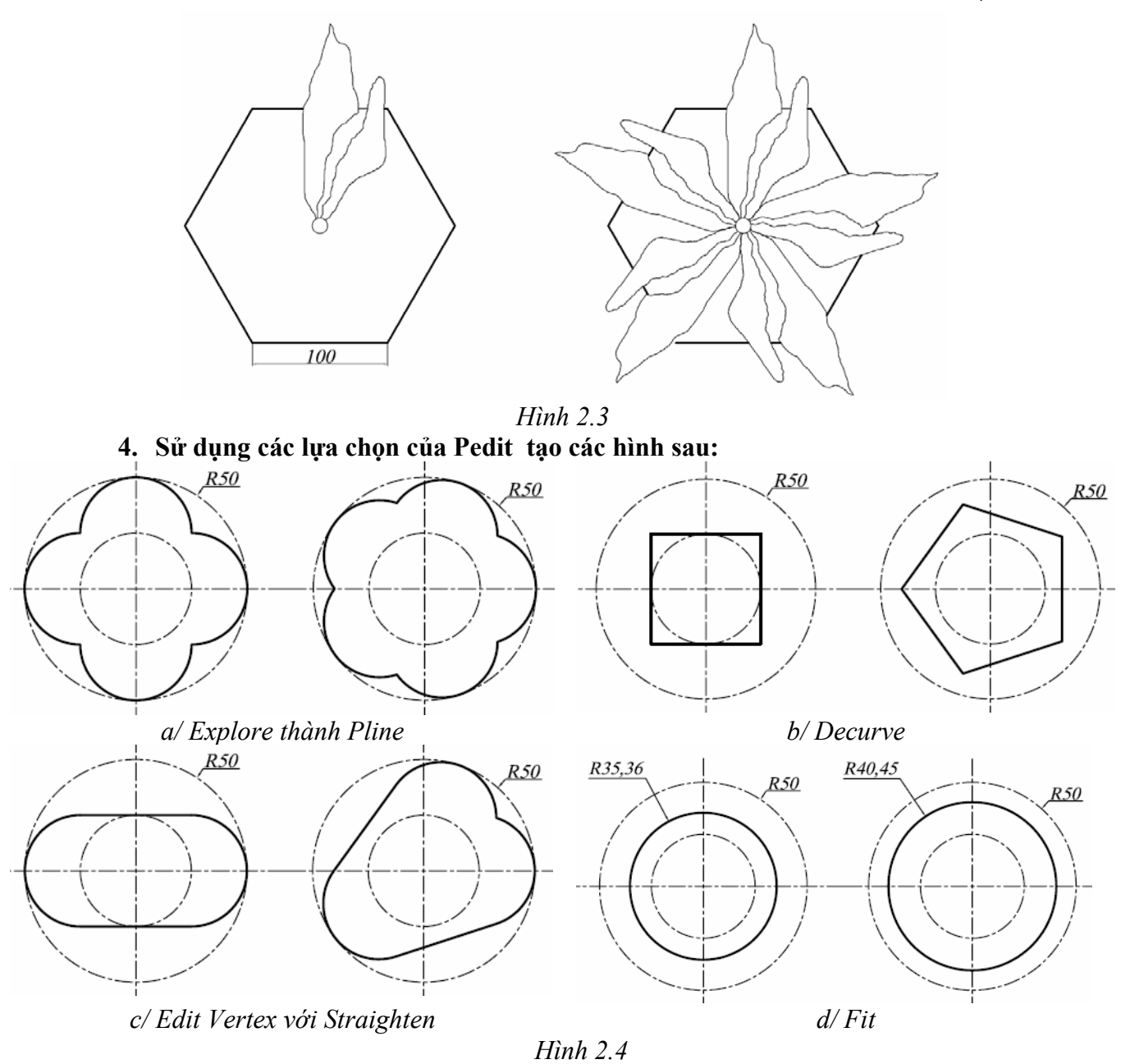

5. Sử dụng lệnh Line, Divide, Offset và Change thực hiện hình 2.5.

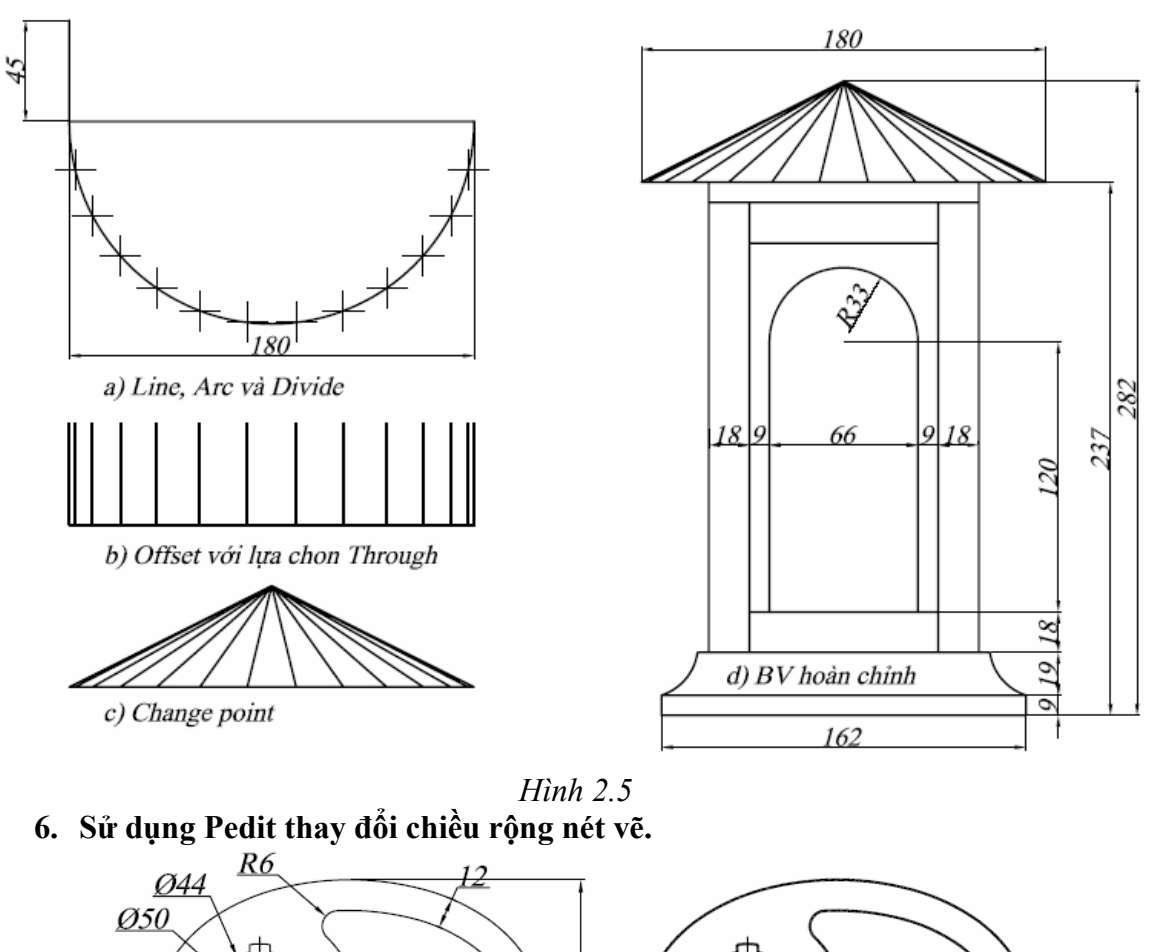

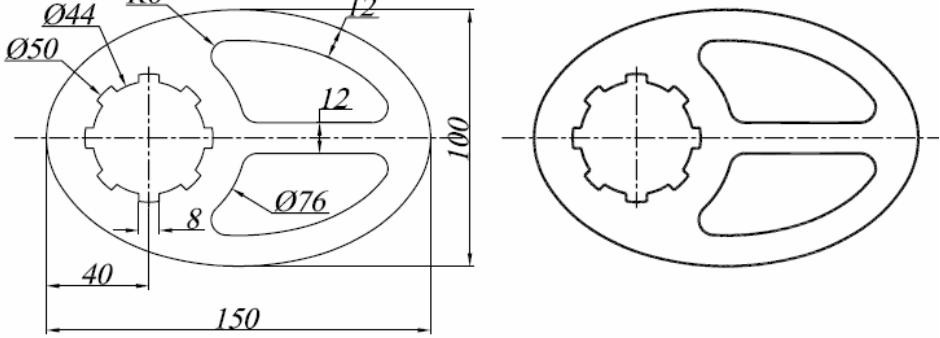

a/Vẽ Elip với biến PELLIPSE = 1, vẽ hình vẽ, dùng Pedit đổi chiều rộng nét vẽ = 0,1

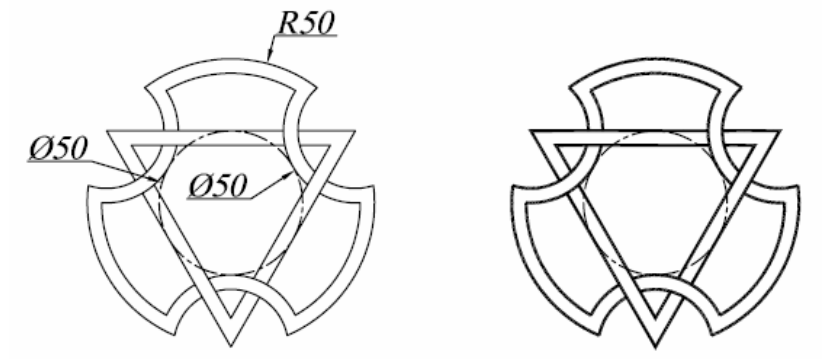

b/ Thay đổi chiều rộng nét vẽ bằng 1 Hình 2.6

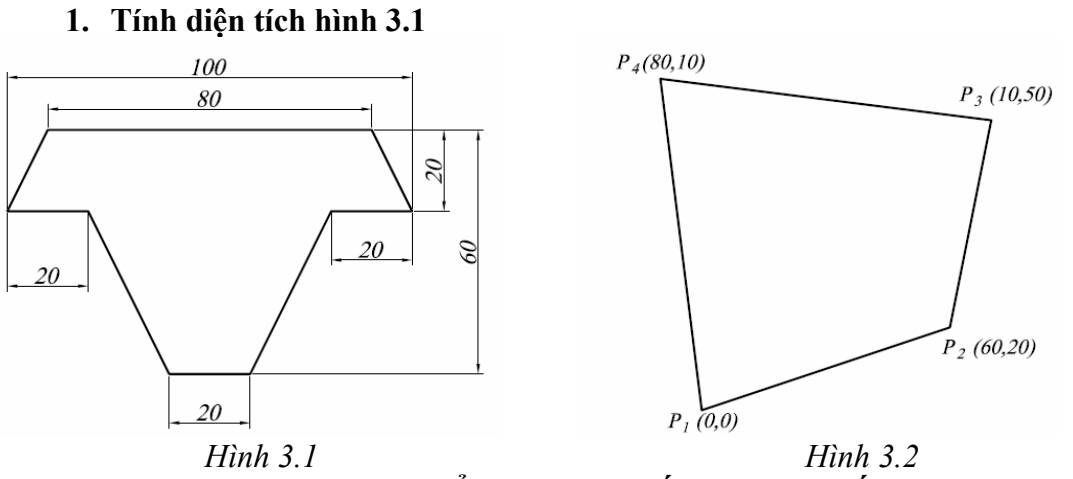

- 2. Tính khoảng cách các điểm P2P4, P1 đến P2P4, P3 đến P2P4. Sau đó tính diện tích tứ giác và giá trị các góc.
- 3. Vẽ và tính diện tích phần mặt cắt các hình sau:

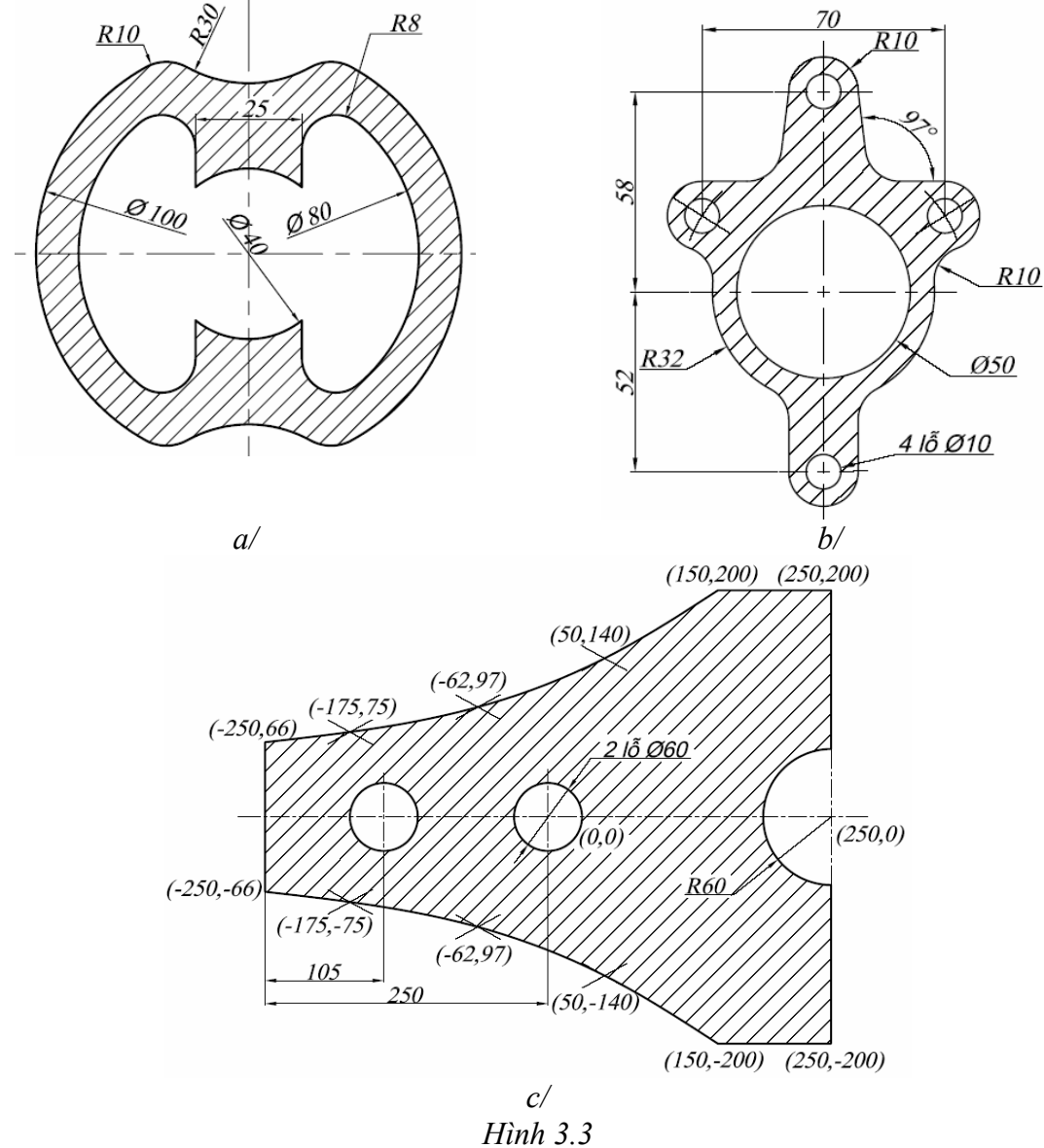

Trung tâm tin học ứng dụng Đại học Nông Lâm.

1. Vẽ các Block có các tên như hình 4.1.a/. Sau đó sử dụng các Block này để vẽ hình 4.1. b/

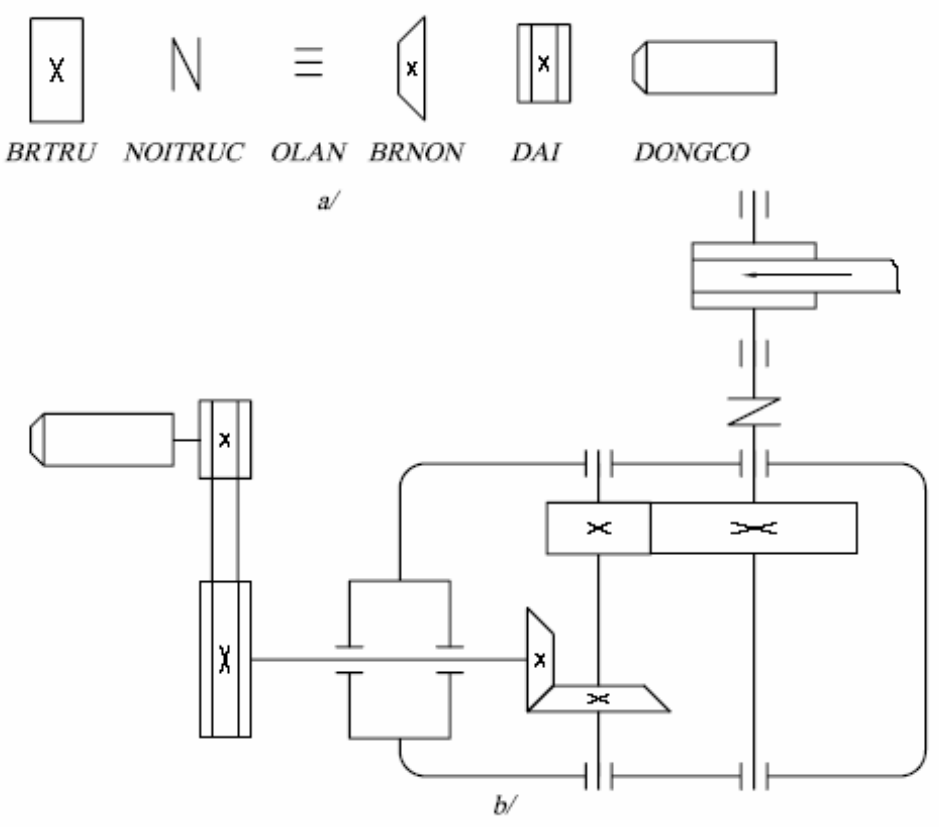

Hình 4.1

2. Vẽ Block "Xich" sau đó dùng Measure để chèn block "Xich" vào tạo bộ truyền xích như hình 4.2

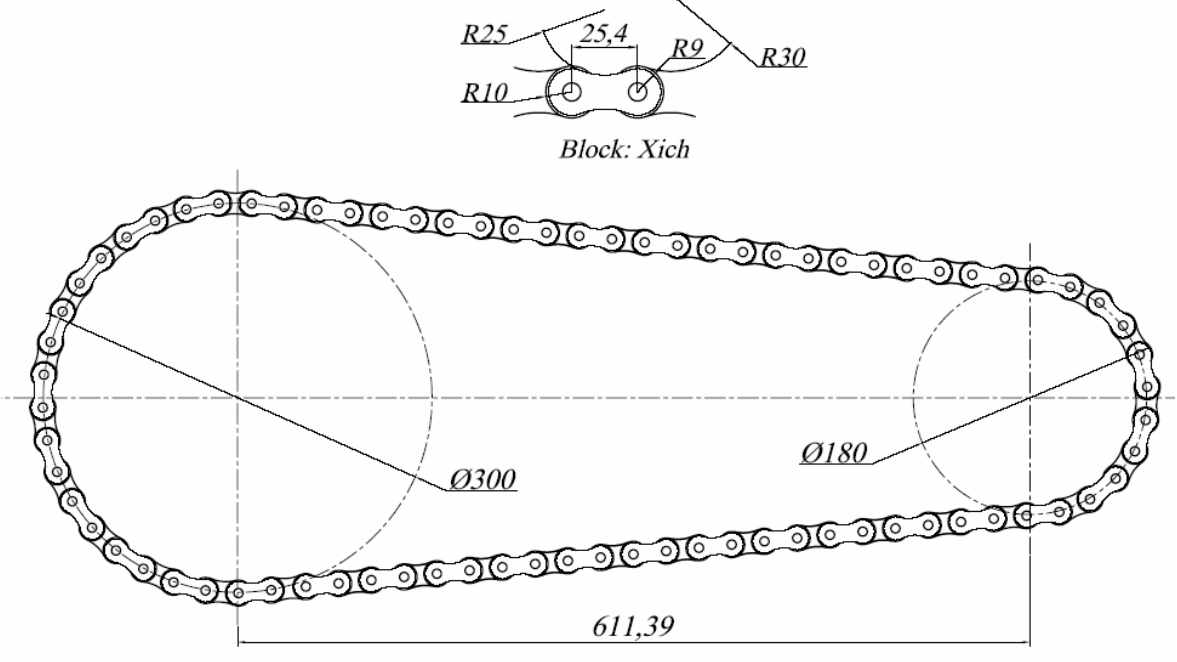

*Hình* 4.2

Trung tâm tin học ứng dụng Đại học Nông Lâm.

3. Tạo các Block M10x37,5 và NUT\_FRONT, sau đó Insert và Stretch kéo dài đối tượng (4.3.a/). Và Insert với các tỉ lệ chèn và góc chèn khác nhau (4.3.b/).

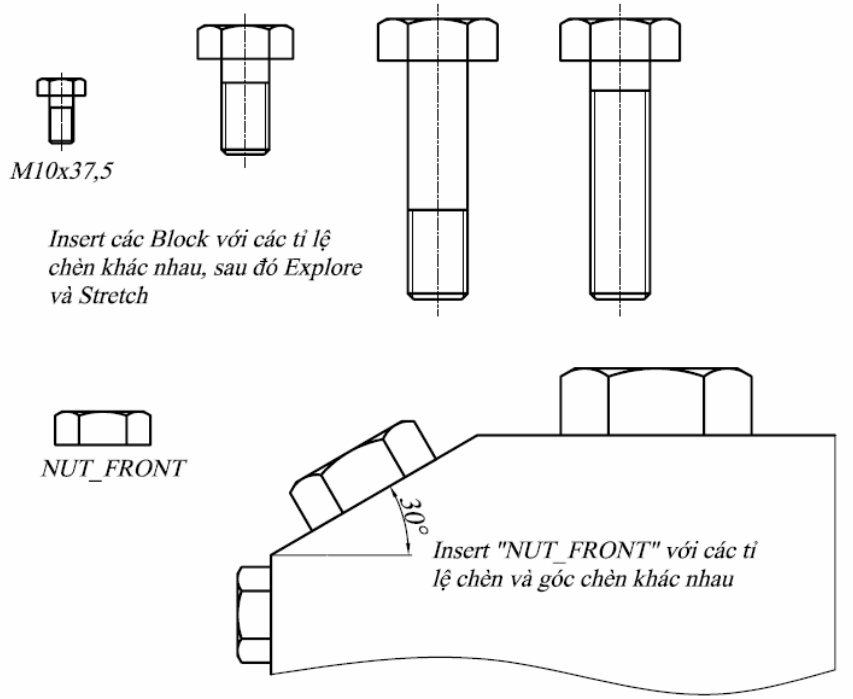

Hình 4.3

4. Vẽ các Block cần tạo (hình 4.4.a), sau đó sử dụng các Block này để tạo thành mối ghép ren như hình 4.4.c.

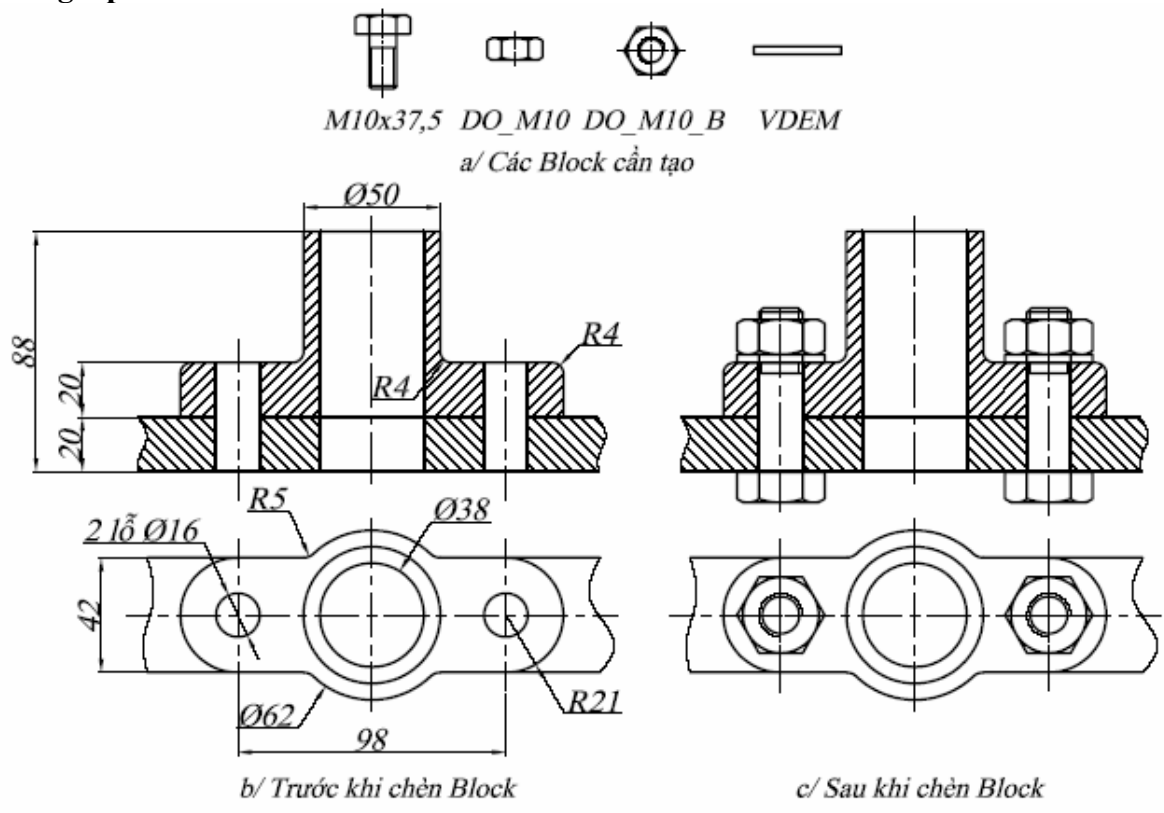

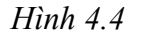

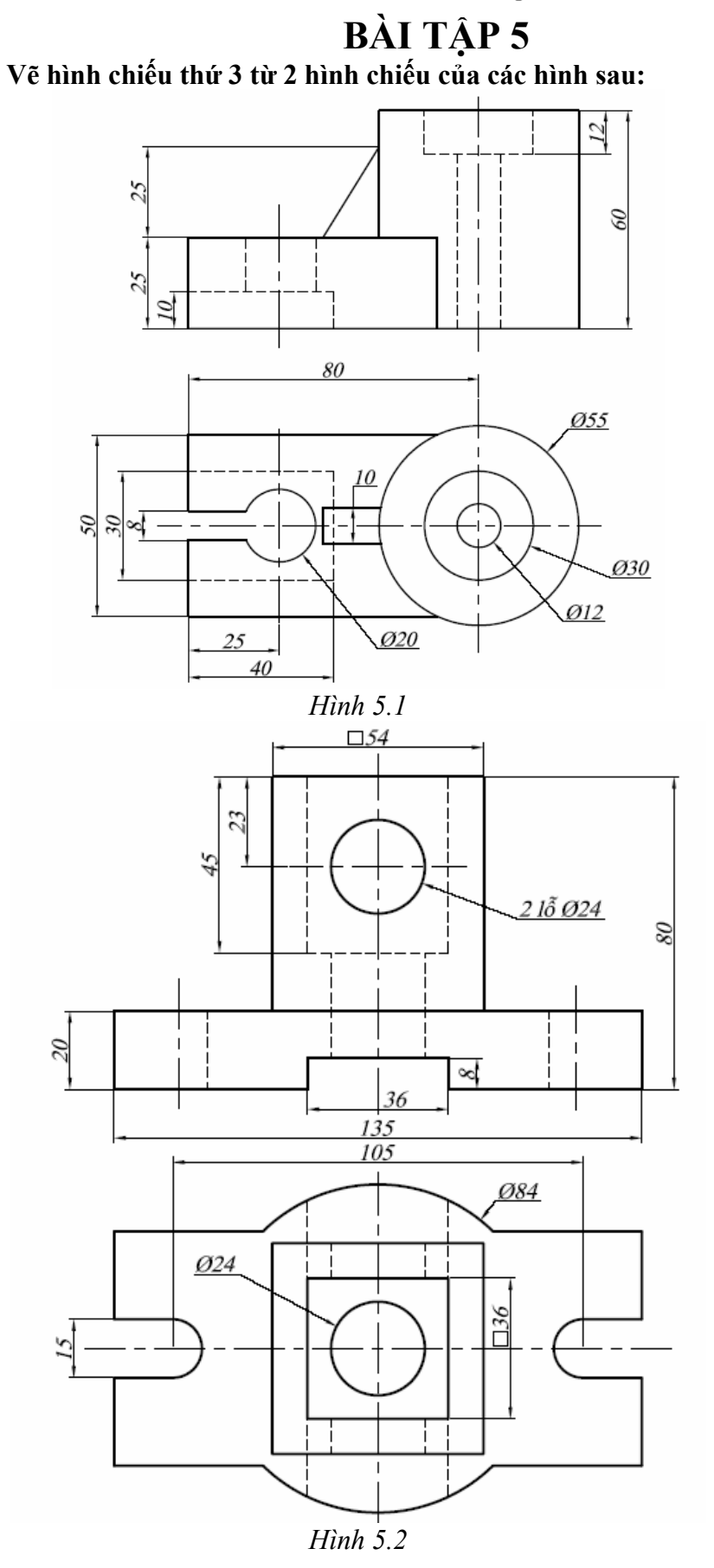

Trung tâm tin học ứng dụng Đại học Nông Lâm.

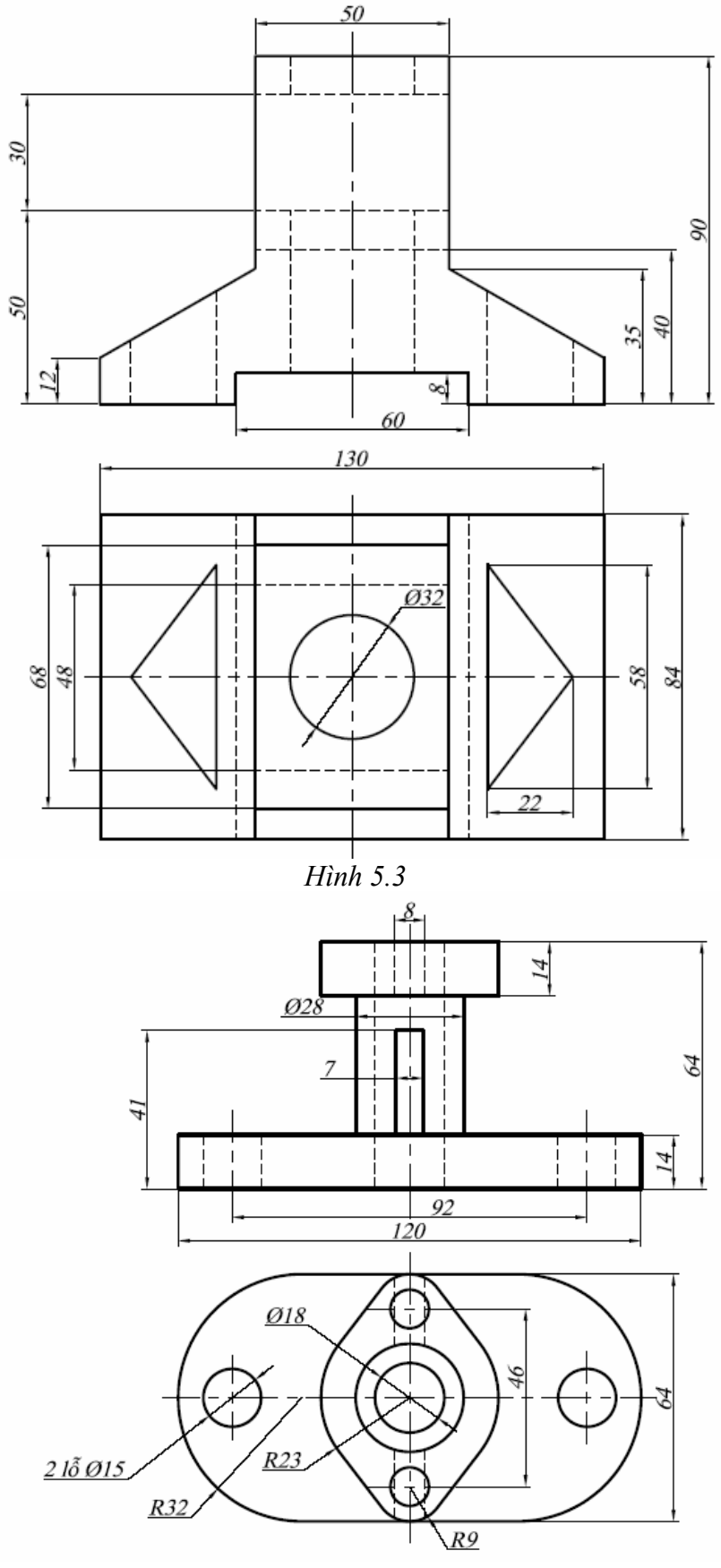

Hình 5.4

Trung tâm tin học ứng dụng Đại học Nông Lâm.

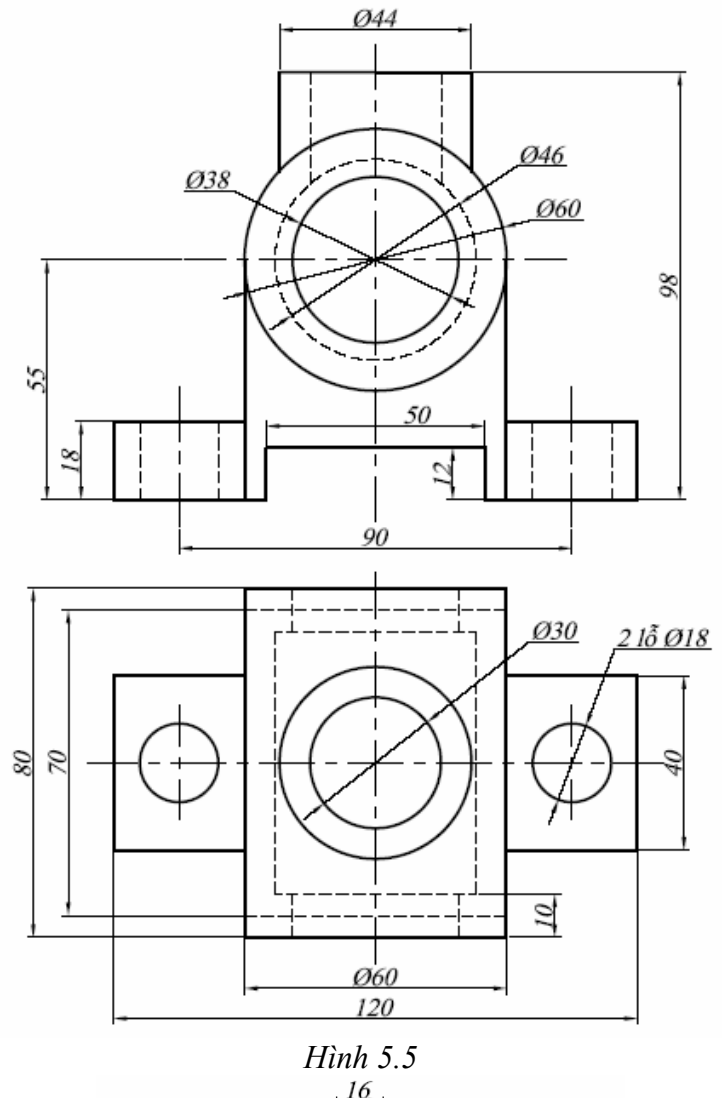

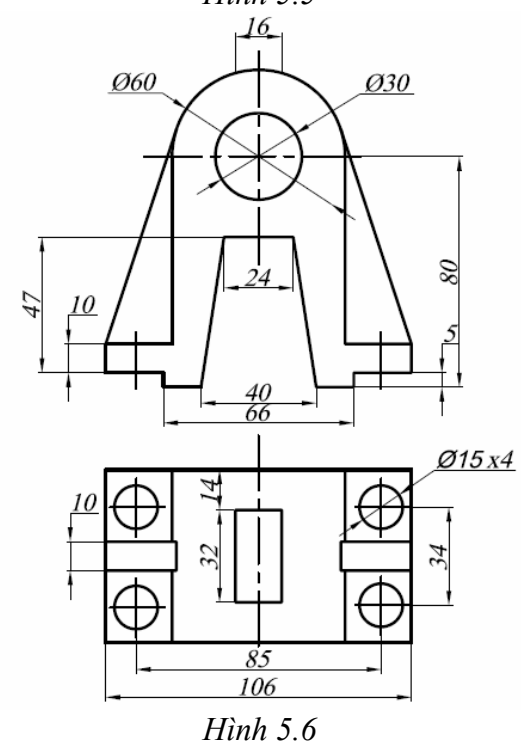

Trung tâm tin học ứng dụng Đại học Nông Lâm.

1. Thực hiện các hình chiếu trục đo sau:

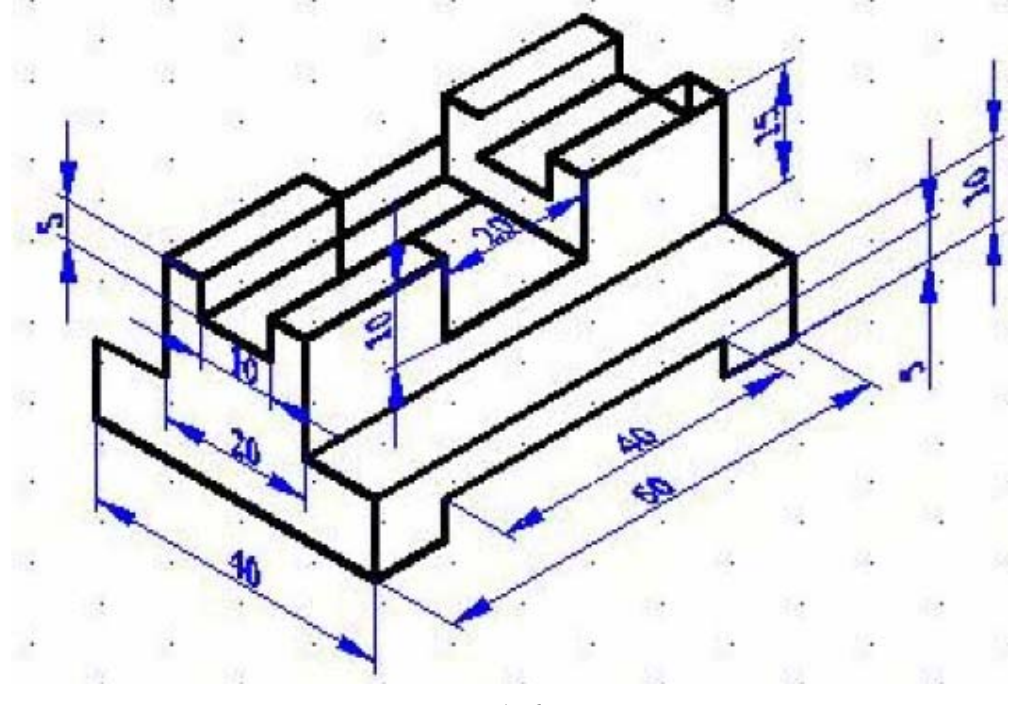

Hình 6.1

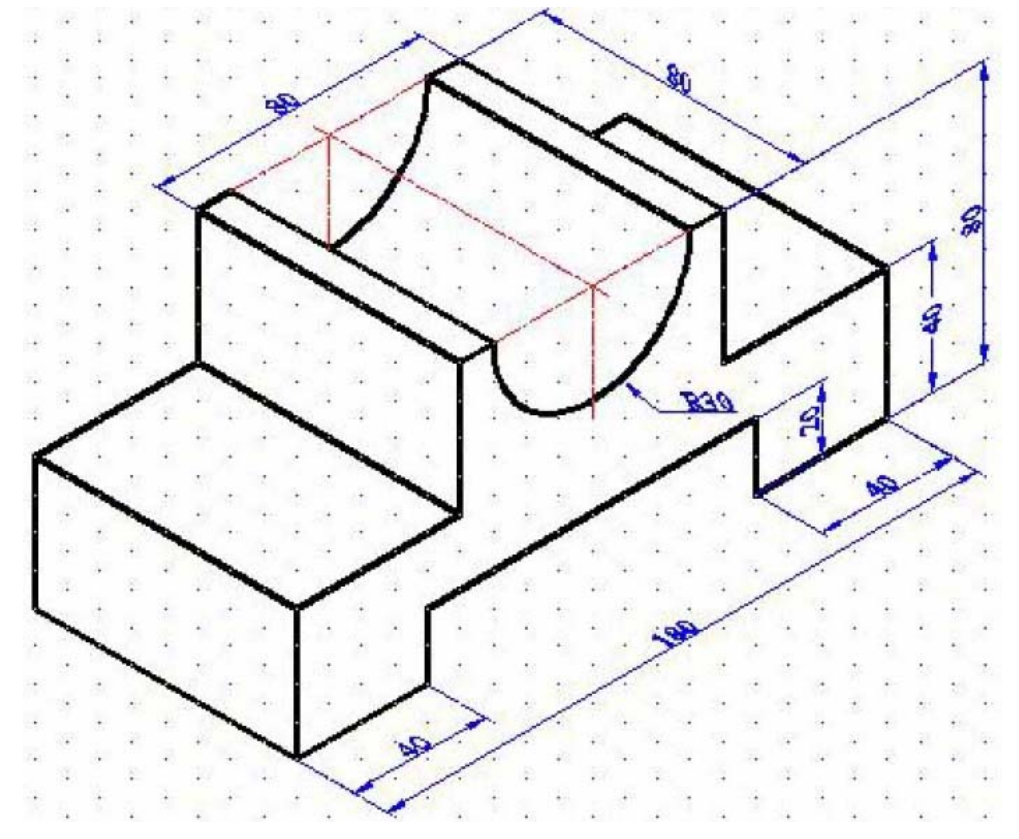

Hình 6.2

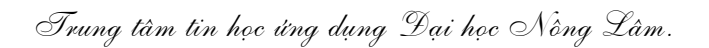

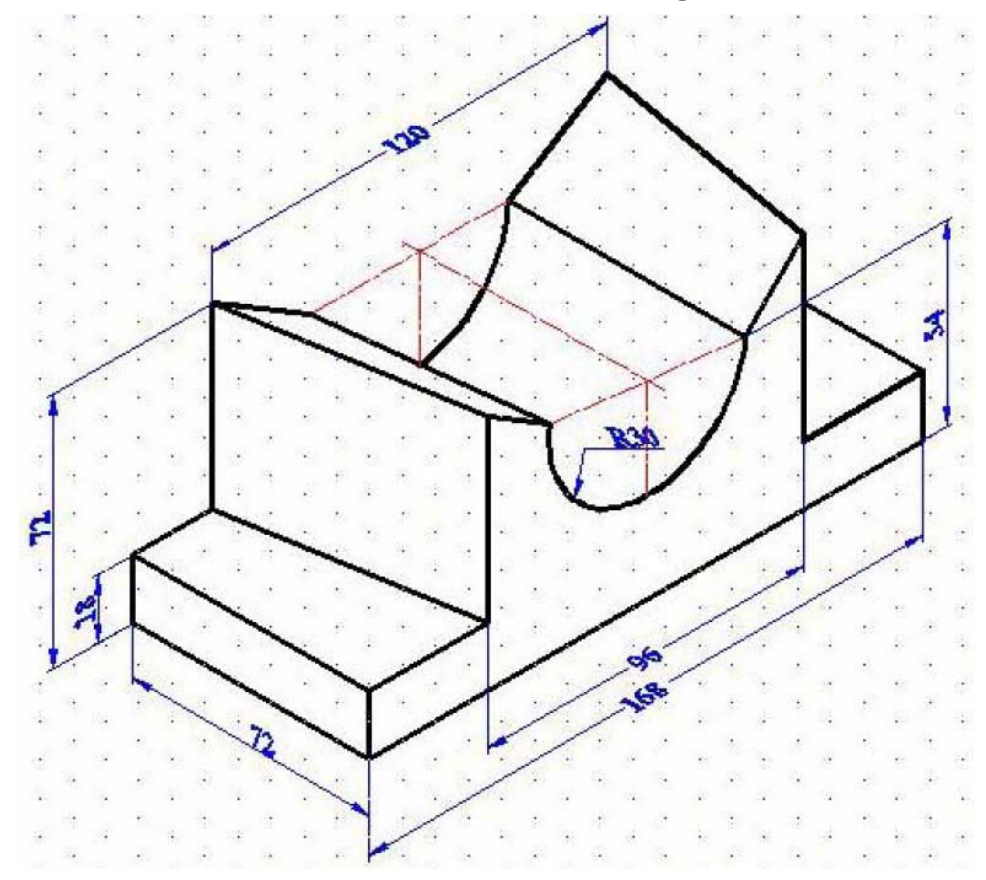

Hình 6.3

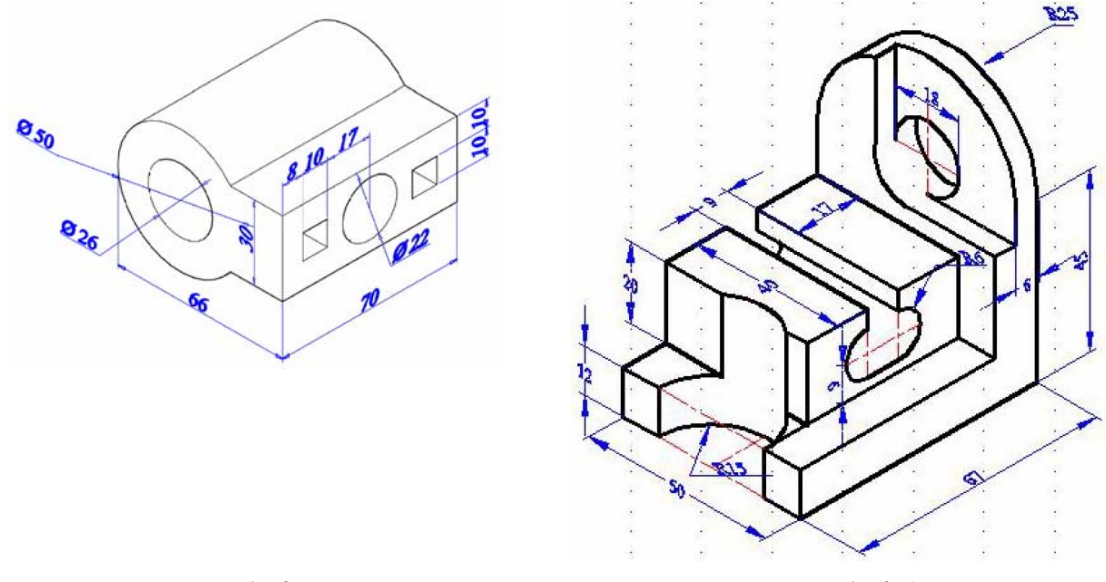

Hình 6.4

Hình 6.5

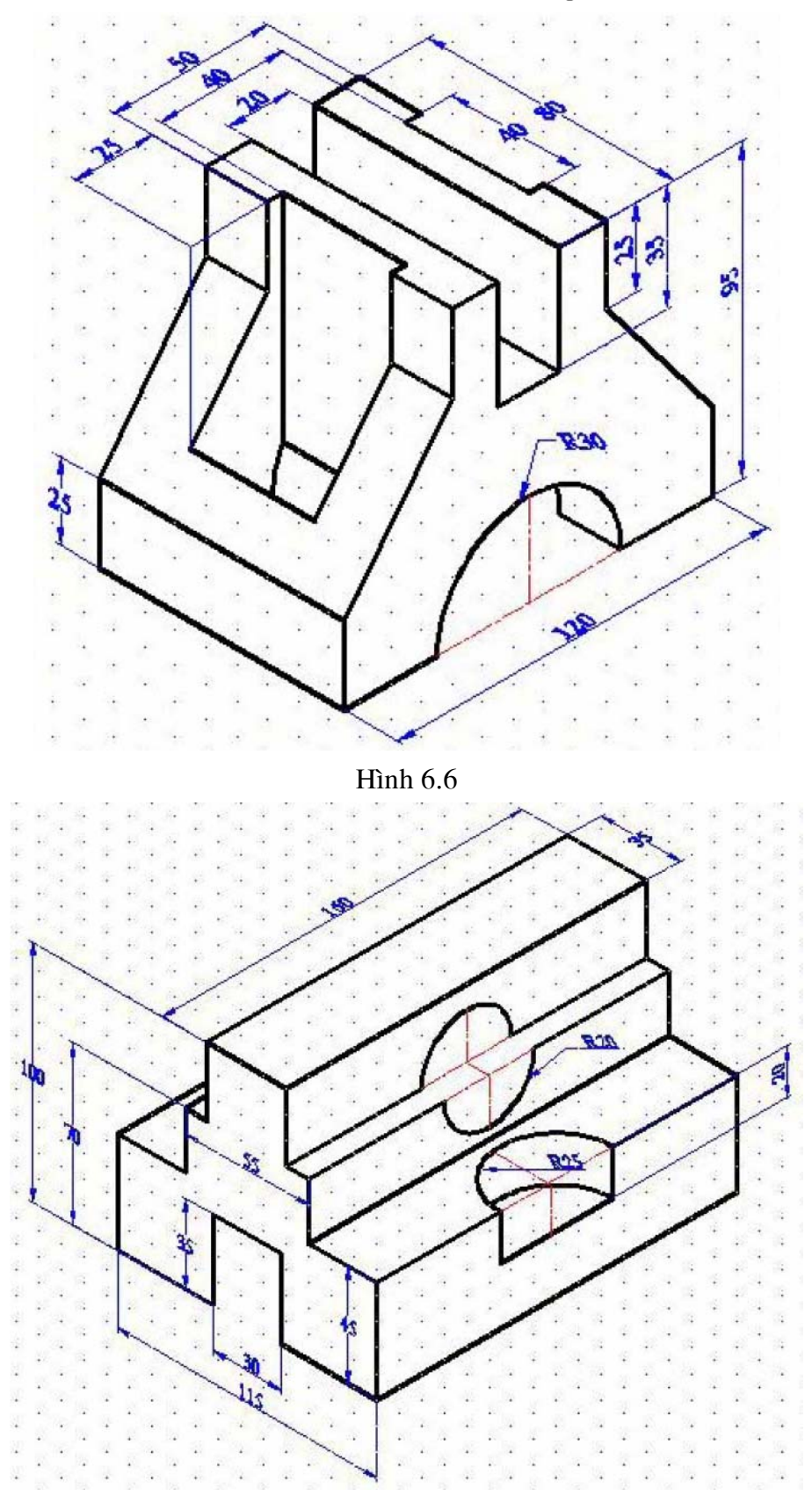

Hình 6.7

2. Từ 2 hoặc hình chiếu của các bản vẽ sau, vẽ hình chiếu trục đo cho các hình đó (vẽ hình chiếu thứ 3 nếu cần).

Trung tâm tin học ứng dụng Đại học Nông Lâm.

Giáo trình AutoCAD 2008 phần 2

<u>R34</u>

26

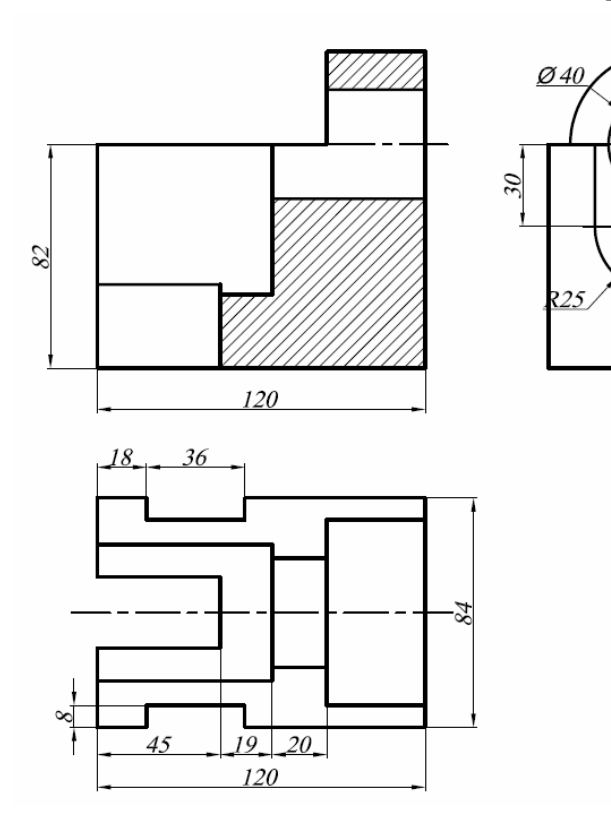

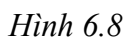

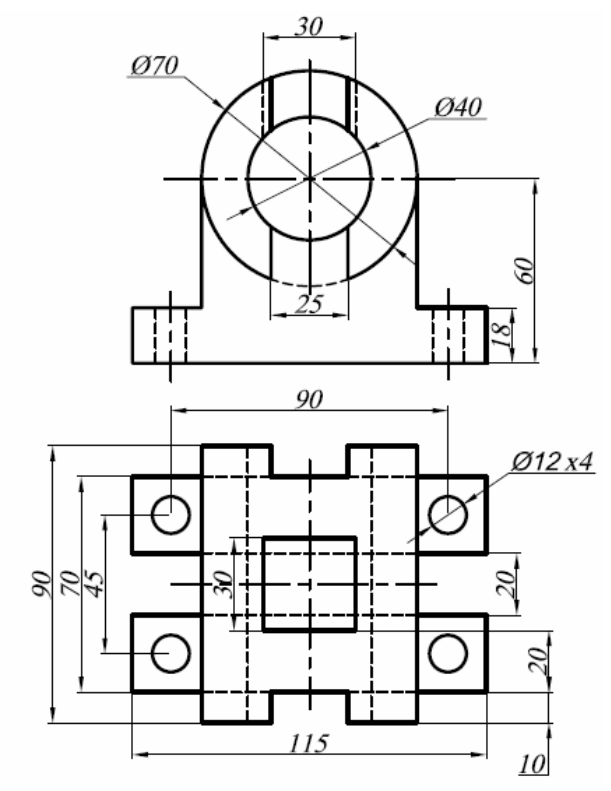

Hình 6.9

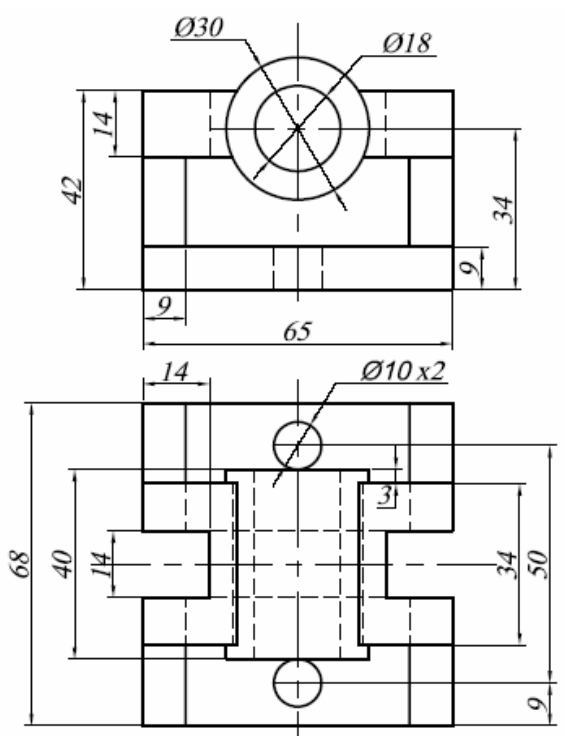

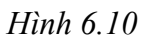